## KĀ VISĒRTĀK NOSLĒGT LĪGUMU CLEAN R MĀJASLAPĀ

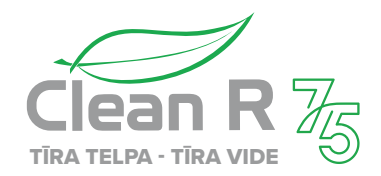

PAKALPOJUMI

PRIVĀTPERSONĀM

🔿 lenākt

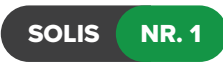

Ejiet uz mājas lapas sadaļu e-pakalpojumi: https://epakalpojumi.cleanr.lv/pakalpojumi/privatpersonam

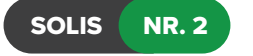

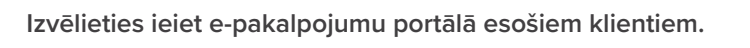

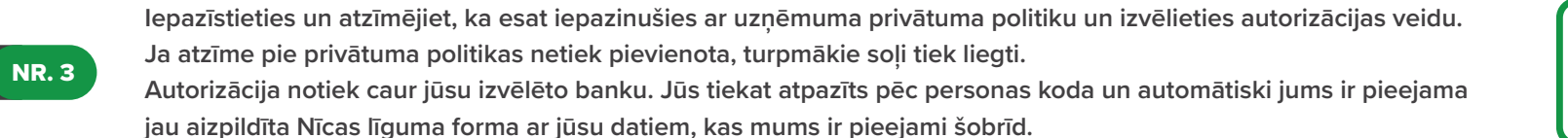

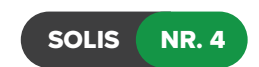

SOLIS

Ja līgumā nav nepieciešamas izmaiņas (konteineru skaits, tilpums, biežums) - atzīmējiet, ka piekrītat noteikumiem un apstipriniet to. Clean R līguma speciālisti sagatavos jauno līgumu ar e-parakstu. Pateicoties banklink autorizācijai līgums nav jāparaksta.

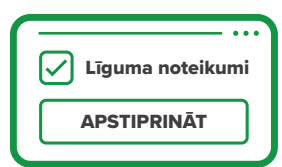

Portāla lietošanas

noteikumi

**AUTORIZĒTIES** 

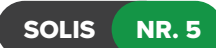

NR. 6

SOLIS

Ja nepiekrītat un vēlaties mainīt datus, spiediet uz izvēli — izmaiņas līgumā. Līguma speciālisti koriģēs līgumu atbilstoši pieprasījumam.

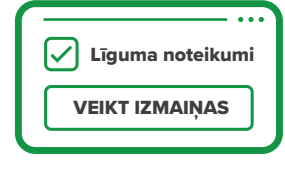

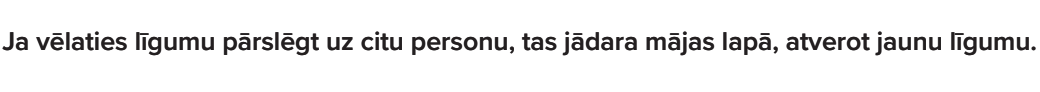

JAUNS LĪGUMS